## ○現行システムでのメールアドレス登録方法

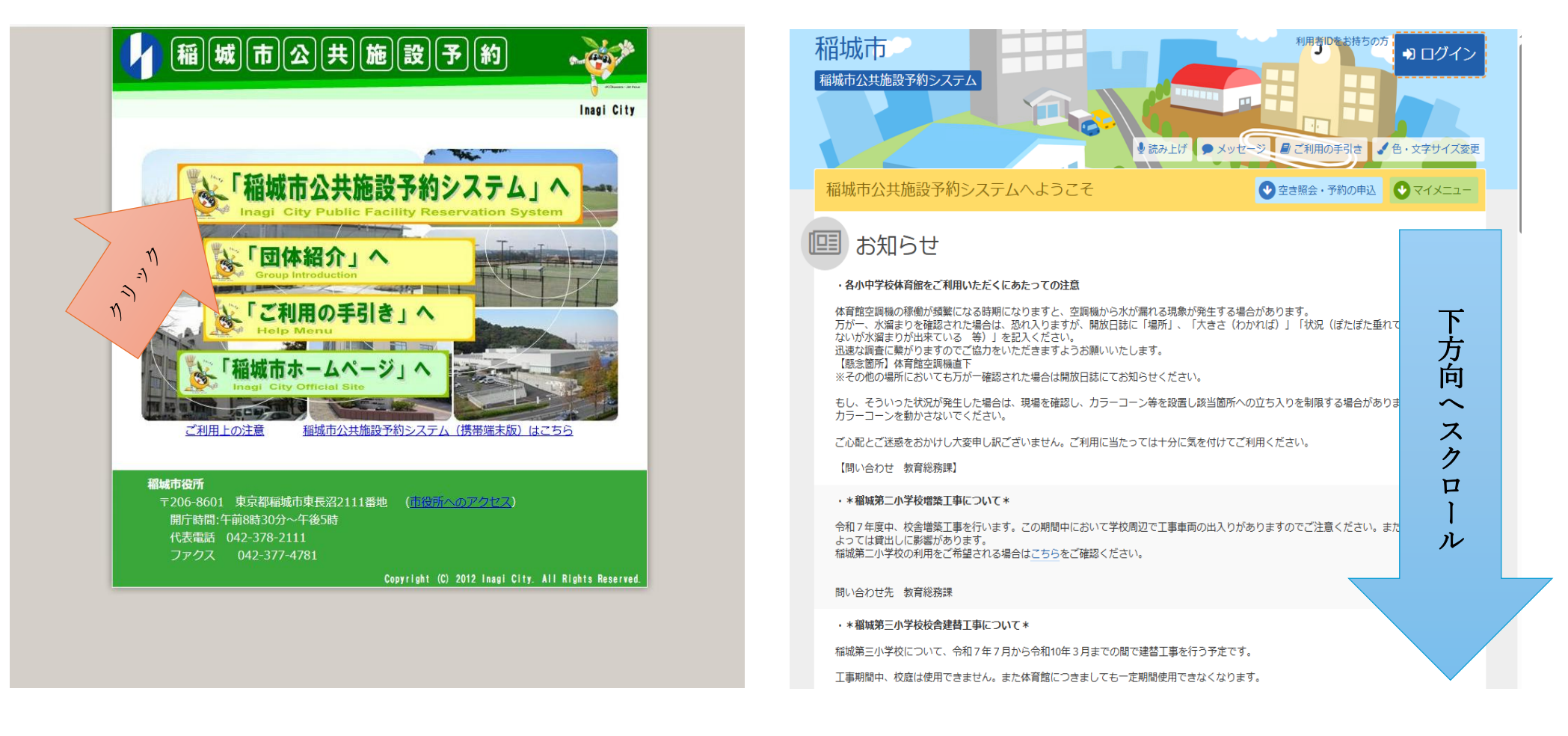

① 「稲城市公共施設予約システム」へ から、現行システムへ接続する。

システムが表示されたら、下方向へ、ページをスクロールする。

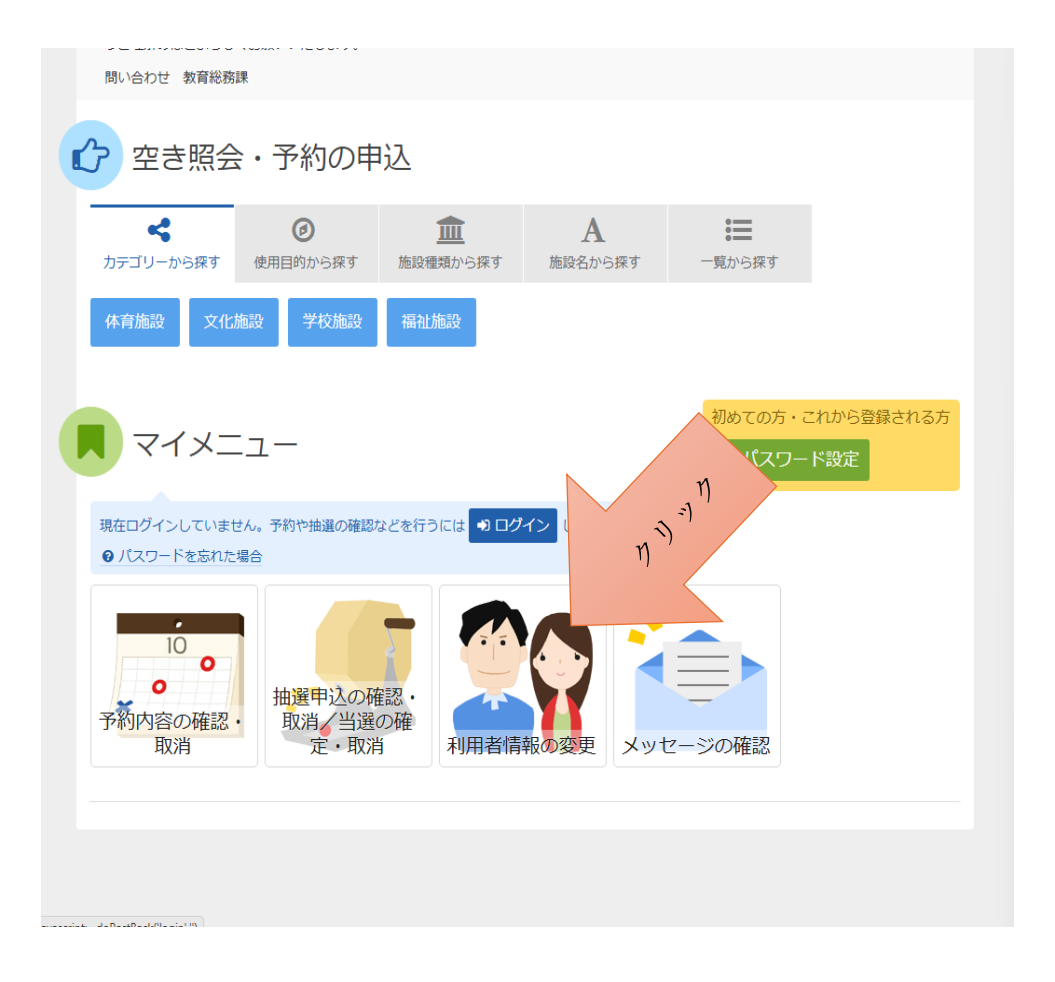

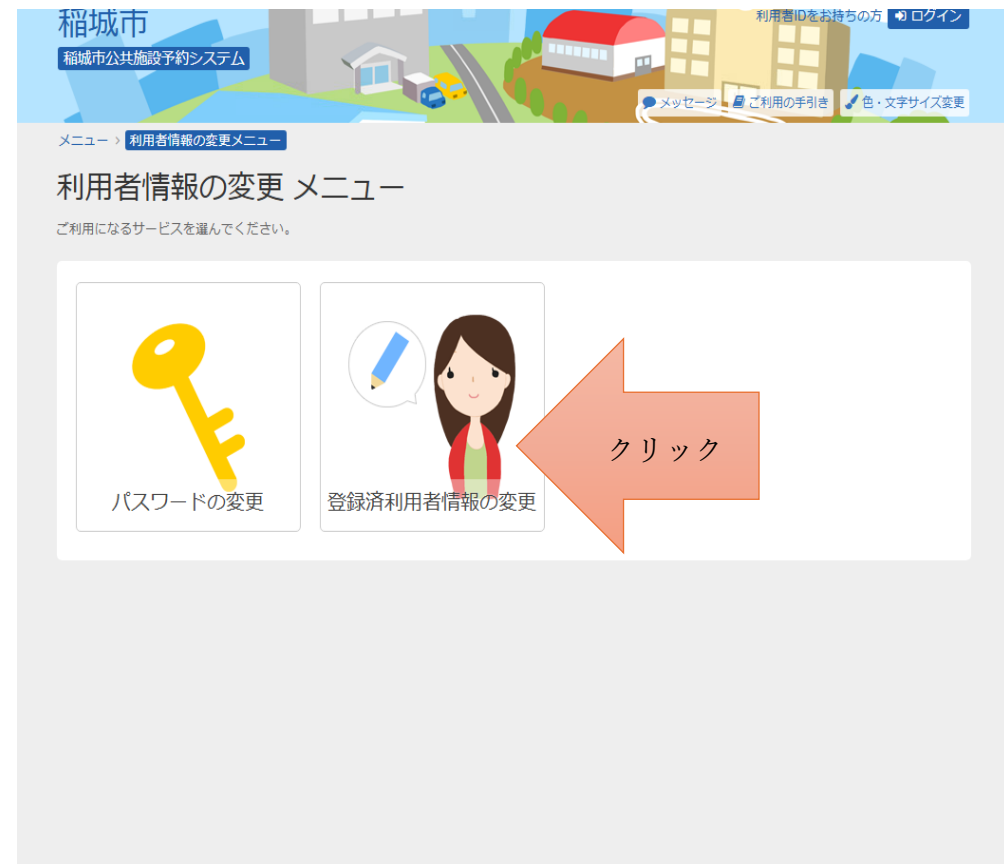

③ 「利用者情報の変更」をクリックする。

④ 「登録済利用者情報の変更」をクリックする。

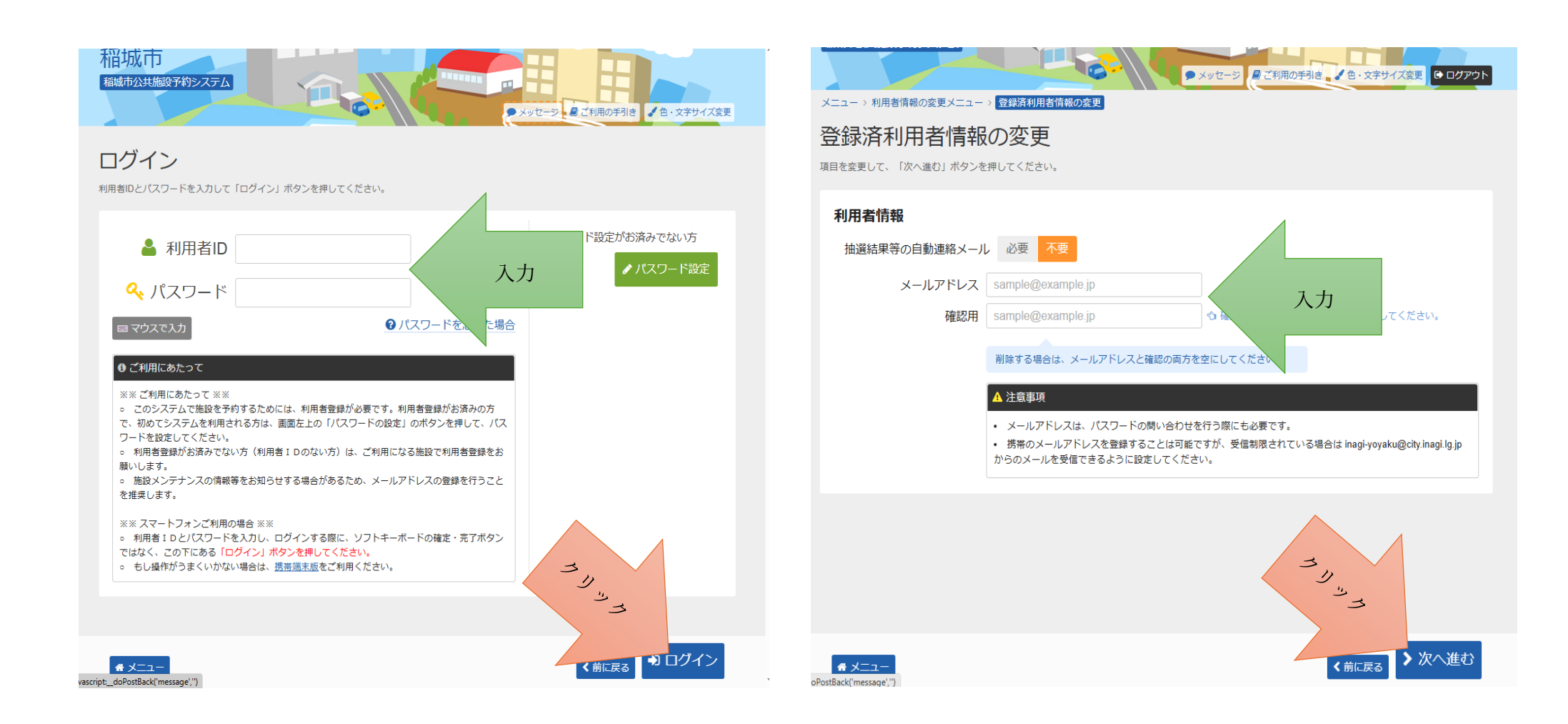

⑤ ID とパスワードを入力してログインする。

 ⑥ 登録するメールアドレスを入力し「次へ進む」をクリックする。 なお、メールアドレスは確認用として同じものを2回入力します。
※この時点では登録は完了していないので戻らないようにご注意ください。

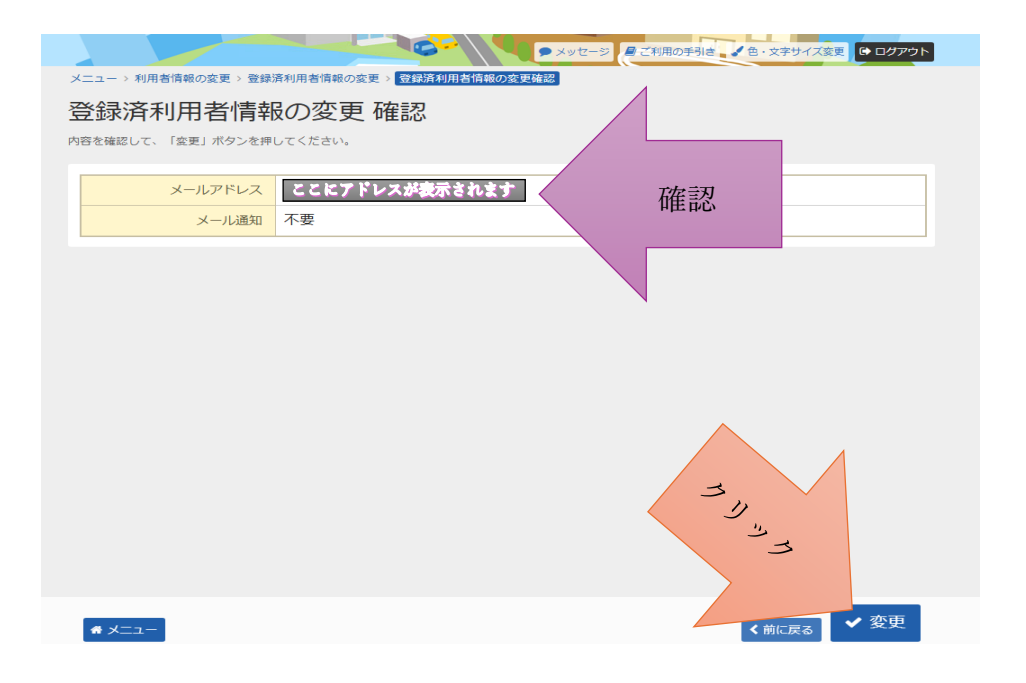

⑦ メールアドレスに誤りがないか確認し、「変更」をクリックする。

⇒ メールアドレス登録完了です